# Crab Landing Report with IFQ and CDQ

## Getting Started

Go to: https://elandingst.alaska.gov/web

Enter the following user ID and password:

| UserID | Password |
|--------|----------|
| kcrab  | Golden   |

The default operation is King Crab Processing USA. Retain this default operation selection.

## Scenario

The Pacific Mariner (ADF&G# 7) is delivering 96,752 lbs of Red King Crab to a shoreside processor in Dutch Harbor. Included in that delivery is 100 lbs is deadloss and 52 lbs is personal use. Out of the 96,600 lbs sold, 600 lbs are CDQ crab.

### Create the Landing Report

Select the default operation and 'Crab Landing Report' as shown:

| TO MAKE A NEW REPORT, please select your operation and choose one of the following: |                       |  |                     |  |  |  |  |  |
|-------------------------------------------------------------------------------------|-----------------------|--|---------------------|--|--|--|--|--|
| Operation:                                                                          |                       |  |                     |  |  |  |  |  |
| KING CRAB PROCESSING USA                                                            | ~                     |  |                     |  |  |  |  |  |
| Groundfish                                                                          | Salmon                |  | Shellfish           |  |  |  |  |  |
| Groundfish Landing Report                                                           | Salmon Landing Report |  | Crab Landing Report |  |  |  |  |  |
| Production Report                                                                   | Troll Landing Report  |  |                     |  |  |  |  |  |

Complete the required information regarding vessel, location, and permit information.
Feel free to use your own dates and crew size

| Vessel ADF&G                                                                          |                                                                                                    | Gear Code                                                                                                    | Crew S                                         | lize      | Number of Observers                                                                                                    |  |  |
|---------------------------------------------------------------------------------------|----------------------------------------------------------------------------------------------------|----------------------------------------------------------------------------------------------------|------------------------------------------------|-----------|----------------------------------------------------------------------------------------------------|--|--|
| 00007                                                                                 |                                                                                                    | 91                                                                                                    | 8                                              |           | 1                                                                                                    |  |  |
| Date Fisl                                                                             | hing Began                                                                                                    | Days Fished                                                                                                    | Date of                                        | f Landing | Last Deliver for the Trip                                                                                                    |  |  |
| XX/XX/2024                                                                            |                                                                                                    | 5                                                                                                    | XX/XX/2024                                     | 1         | Yes (Check the box)                                                                                                    |  |  |
| Crab Report 38474                                                                     | 46                                                                                                    |                                                                                                    | Status: Not Subr                               | nitted    | ≡ Menu •                                                                                                    |  |  |
| ADFG Vessel # 0<br>Operation 0<br>Owner<br>Custom Processor<br>Fed. Permit #<br>RCR # | 00007<br>KING CRAB PROCESSING USA<br>T0011 TRAINING PROCESSOR 11<br>970500 UNIT TEST FED PROC 500<br>990004 TEST PROCESSOR2 | Gear Code 0<br>Cate Fishing Began 0<br>Date Fishing Began 0<br>Days Fished 0<br>Date Of Landing 0<br>Crew Size 0<br>Observers Onboard 0 | 91 - Pot · · · · · · · · · · · · · · · · · · · |           | Port C Kodiak - KOD V<br>Paper Fish Ticket C Paper Fish Ticket C Paper Harman Sector C Paper Sector C Paper Sector |  |  |

• To enter the CFEC and permit information click on the Add/Edit icon in the Permit Worksheet section.

| Pern | nit Worksheet |             |              |      |         |                   |            |         |            |      |              |   |
|------|---------------|-------------|--------------|------|---------|-------------------|------------|---------|------------|------|--------------|---|
| Ln   | Fish Ticket # | CFEC Permit | Mgmt Program | Pct% | NMFS ID | IFQ Ln            | IFQ Permit | Species | IPQ Permit | Area | Max-out Lbs. | C |
|      |               |             |              |      | No dat  | a available in ta | ble        |         |            |      |              |   |

• Enter the permit information as shown.

Note: No NMFS ID or IFQ permit information required for CDQ crab!

· However, you do need the management program ID.

| CFEC Permit       | Management Program | Program ID |
|-------------------|--------------------|------------|
| K91T 00114M 2401V | IFQ                |            |
| K91TA 0047O 2401F | CDQ                | 53         |

| NMFS ID | IFQ Permit | Species | IPQ Permit |
|---------|------------|---------|------------|
| 990031  | 990051     | 921     | 990022     |
|         | 990071     | 921     |            |

| Permit E | ntry Workshe     | et     |         |              |           |          |         |             |      |           |      | ×                     |
|----------|------------------|--------|---------|--------------|-----------|----------|---------|-------------|------|-----------|------|-----------------------|
|          | CFEC Mag Stripe: |        |         |              |           |          |         |             |      |           |      |                       |
| Ln       | Fishery          | Permit | YearSeq | Mgmt Pgm     | Pgm<br>ID | Pcnt     | NMFS ID | IFQPermit   | Spcs | IPQPermit | Area | Max-<br>out<br>pounds |
| 1        | K91T             | 00114N | 2401V   | IFQ ~        |           |          | 990031  | 990051      | 921  | 99002 🗸   |      |                       |
|          |                  |        |         |              |           |          |         | 990071      | 921  | ~         |      |                       |
| 2        | K91TC            | 00017X | 2401H   | CDQ ~        | 53        |          |         |             |      | ~         |      |                       |
|          |                  |        |         |              |           |          |         |             |      | ~         |      |                       |
|          |                  |        |         | More CFEC Pe | ermits    | More IFC | Permits | Save Cancel |      |           |      |                       |

They fished in the following stat areas, with approximate harvest percentages, and number of pot lifts:

| Stat Area | Percent | Pot Lifts |
|-----------|---------|-----------|
| 615730    | 17      | 100       |
| 615700    | 22      | 59        |
| 615630    | 19      | 70        |
| 615601    | 3       | 10        |
| 625730    | 10      | 33        |
| 625630    | 25      | 20        |
| 595730    | 4       | 10        |
|           |         |           |

Enter values in the stat area worksheet as shown:

| Statistical Ar | Statistical Area Worksheet |             |  |  |  |  |  |  |
|----------------|----------------------------|-------------|--|--|--|--|--|--|
| Stat Area      | Percent<br>(Number/Pounds) | Pot Lifts   |  |  |  |  |  |  |
| 615730         | 17                         | 100         |  |  |  |  |  |  |
| 615700         | 22                         | 59          |  |  |  |  |  |  |
| 615630         | 19                         | 70          |  |  |  |  |  |  |
| 615601         | 3                          | 10          |  |  |  |  |  |  |
| 625730         | 10                         | 33          |  |  |  |  |  |  |
| 625630         | 25                         | 20          |  |  |  |  |  |  |
| 595730         | 4                          | 10          |  |  |  |  |  |  |
|                | More Statistical Areas     | Save Cancel |  |  |  |  |  |  |

You are now ready to save your report:

Next, enter the pounds landed, allocated to the different fish tickets. The system creates one electronic fish ticket for each CFEC permit entered. Begin this step by selecting 'Add/Edit Itemized Catch:'

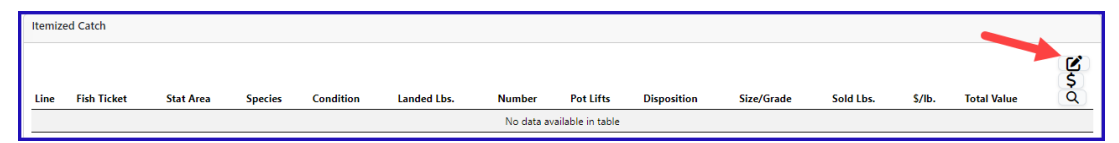

Enter itemized catch as shown. Note: weights/dispositions are entered according to the scenario description:

Use the drop down menu to select the CDQ fish ticket and enter the weight that should be allocated to CDQ. Click Save

| Itemized ( | Catch                     |     |          |               |         |           |      |        |        |           | ×             |
|------------|---------------------------|-----|----------|---------------|---------|-----------|------|--------|--------|-----------|---------------|
| Fish Tie   | Fish Ticket # CFEC Permit |     |          | Permit Holder |         | Mgmt Pgm  |      |        |        |           |               |
| E24 0004   | 404                       | К9  | 1T 00114 | M 2401V       |         |           |      | IFQ    |        |           |               |
| E24 0004   | 405                       | K9  | 1TC 0001 | 7X 2401H      |         |           |      | CDQ 53 |        |           |               |
| Stat Ar    | ea Pct                    | Pot | Lifts    |               |         |           |      |        |        |           |               |
| 615730     | 17                        | 100 |          |               |         |           |      |        |        |           |               |
| 615700     | 22                        | 59  |          |               |         |           |      |        |        |           |               |
| 615630     | 19                        | 70  |          |               |         |           |      |        |        |           |               |
| 615601     | 3                         | 10  |          |               |         |           |      |        |        |           |               |
| 625730     | 10                        | 33  |          |               |         |           |      |        |        |           |               |
| 625630     | 25                        | 20  |          |               |         |           |      |        |        |           |               |
| 595730     | 4                         | 10  |          |               |         |           |      |        |        |           |               |
| Ln         | Fish Tick                 | et  | Stat A   | rea           | Species | Cond      | L    | bs.    | Number | Pot Lifts | Disp          |
| 1          | E24 00040                 | 4 ~ |          |               | 921     | 01        | 9    | 96000  | 19200  |           | 60            |
| 2          | E24 00040                 | 4 ~ |          |               | 921     | 01        |      | 100    | 20     |           | 79            |
| 3          | E24 00040                 | 4 ~ |          |               | 921     | 01        |      | 52     | 11     |           | 95            |
| 4          | E24 00040                 | 5 ~ |          |               | 921     | 01        |      | 500    | 120    |           | 60            |
|            |                           |     |          |               | М       | ore Lines | Save | Cancel |        | CDQ Perm  | it Allocation |

#### Click Save at the bottom of the screen.

| Itemiz | ed Catch    |           |              |           |               |         |           |             |            |           |        |             |             |
|--------|-------------|-----------|--------------|-----------|---------------|---------|-----------|-------------|------------|-----------|--------|-------------|-------------|
| Line   | Fish Ticket | Stat Area | Species      | Condition | Landed Lbs.   | Number  | Pot Lifts | Disposition | Size/Grade | Sold Lbs. | \$/lb. | Total Value | <b>3</b> ~0 |
| 1      | E24 000404  |           | 921 Red king | 1 Whole   | 96,00         | 00 19,2 | 00        | 60 Sold     |            |           |        |             |             |
| 2      | E24 000404  |           | 921 Red king | 1 Whole   | 10            | 00 3    | 20        | 79 Deadloss |            |           |        |             | Ø           |
| 3      | E24 000404  |           | 921 Red king | 1 Whole   | 5             | 52      | 11        | 95 Pers use |            |           |        |             | 1           |
| 4      | E24 000405  |           | 921 Red king | 1 Whole   | 60            | 00 1    | 20        | 60 Sold     |            |           |        |             | ø           |
|        |             |           |              |           | $\rightarrow$ | Save    | Cancel    |             |            |           |        |             |             |

From the Menu select Submit Initial Report.

# Then enter grading/pricing information by selecting 'Add Grading and Pricing.' Note: This may also be done after submitting the IFQ report to NMFS.

| PROGRESS                                                                                                    | PROGRESS Next Step: Generate IFQ Reports                                                                                              |                                                                                                    |                                                                                                    |  |  |  |  |  |  |
|----------------------------------------------------------------------------------------------------|----------------------------------------------------------------------------------------------------|----------------------------------------------------------------------------------------------------|----------------------------------------------------------------------------------------------------|--|--|--|--|--|--|
| Header<br>ADFG Vessel # 7 PACIFIC MARINER<br>Operation 1703 KING CRAB PROCESSING USA<br>Owner 17011 TRAINING PROCESSIOR 11<br>Custom Processor<br>Fed. Permit # 970500 UNIT TEST FED PROC 500<br>RCR # 990004 TEST PROCESSOR2 | GearCode 91 Pot<br>Date Finhing Began 03/01/2024<br>Days Fished 5<br>Date Of Landing 03/05/2024<br>Crew Size 8<br>Observers Onboard 1 | Port KOD Kodiak<br>Paper Fish Ticket<br>PG Reported Munually FALSE<br>Partial Delivery FALSE<br>Last Delivery For Tip TRUE | Edit<br>Add Grading and Pricing<br>Reallocate Deadloss<br>Generate IFQ Reports<br>Edit IFQ Reports |  |  |  |  |  |  |
|                                                                                                    | Tender Delivery Information                                                                                                    |                                                                                                    | Submit Final Report                                                                                |  |  |  |  |  |  |
| Tender ADFG Vessel #<br>Tender Batch<br>Tally Invoice                                                                                                    | Time of Landing<br>Tender Dock Offid Date<br>Tender Dock Offid Time                                                                   | Thumb Drive ID<br>Dock Delivery                                                                                            | Landing Report Summary PDF<br>Landing Report Summary Spreadsheet                                   |  |  |  |  |  |  |

Enter grading and pricing as shown (or use different grade/price). Note: only sold pounds are entered.

### Save when finished.

| Consolidated Grading and Pricing |                 |            |                |            |          |            |                |        |  |  |  |  |
|----------------------------------|-----------------|------------|----------------|------------|----------|------------|----------------|--------|--|--|--|--|
| Ln                               | Species         | Cond       | Landed<br>Lbs. | Disp       | GP<br>Ln | Size/Grade | Sold<br>Pounds | \$/lb. |  |  |  |  |
| 1                                | 921 Red<br>king | 1<br>Whole | 96,600         | 60<br>Sold | 1        | A#1        | 96600          | 4.95   |  |  |  |  |
|                                  |                 |            |                |            | 2        |            |                |        |  |  |  |  |
|                                  |                 |            |                |            | 3        |            |                |        |  |  |  |  |
|                                  |                 |            | More G/P       | Lines      | Save     | Cancel     |                |        |  |  |  |  |

#### Select Generate IFQ Report from the Menu

| Crab Report 384746                                                                                                    |                                                                                                    |                                                                                                    |                                                                                 |
|----------------------------------------------------------------------------------------------------|----------------------------------------------------------------------------------------------------|----------------------------------------------------------------------------------------------------|---------------------------------------------------------------------------------|
| PROGRESS                                                                                                    | ≡Menu ▼                                                                                                    |                                                                                                    |                                                                                 |
| Header<br>APFG Vessel # 7 PACIFIC MARINER<br>Operation 1703 KING CRAB PROCESSING USA<br>Owner 10011 TRAINING PROCESSOR 11<br>Custom Processor<br>Fed. Parmit # opposer VEND VIT TEST FED PROC 500<br>Fed. Parmit # opposer VEND VIT TEST FED PROC 500 | Gear Code 91 Pot<br>Date Fiching Began 03/01/2024<br>Daty Fikhed 5<br>Date Of Landing 03/05/2024<br>Crew Size 6 | Pert KOD Kodiak<br>Paper Fah Tutat<br>IrQ Reporter Manage FALSE<br>Partial Delivery FALSE<br>Lac deliver brain TRUE              | Edit<br>Edit Grading and Pricing<br>Reallocate Deadloss<br>Generate IFQ Reports |
| Tender ADFG Vessel #<br>Tender Batch<br>Tally Invoice                                                                                                    | Tender Delivery Information<br>Time of Landing<br>Tender Deck Offic Date<br>Tender Deck Offic Time              | Ealt IFQ Reports<br>Submit Final Report<br>Landing Report Summary PDF<br>Landing Report Summary Spreadsheet<br>Check IFQ Balance |                                                                                 |

Review the landing report for accuracy. If everything is correct, you are now ready to Submit IFQ report!

| INFO 1223: 2 IFQ Reports generated. Please review report of                                                                                                    | ×                                                                                                    |                                                                                                    |                                                                                           |  |  |  |  |  |  |  |  |
|----------------------------------------------------------------------------------------------------|----------------------------------------------------------------------------------------------------|----------------------------------------------------------------------------------------------------|-------------------------------------------------------------------------------------------|--|--|--|--|--|--|--|--|
| Crab Report 384746                                                                                                    |                                                                                                    |                                                                                                    |                                                                                           |  |  |  |  |  |  |  |  |
| PROGRESS                                                                                                    | PROGRESS Next Step: Submit IFQ Report                                                                                                  |                                                                                                    |                                                                                           |  |  |  |  |  |  |  |  |
| Header                                                                                                    | Edit                                                                                                    |                                                                                                    |                                                                                           |  |  |  |  |  |  |  |  |
| ADFG Vessel # 7 PACIFIC MARINER<br>Operation 1703 KINC CRAB PROCESSING USA<br>Owner T0011178/MINO PROCESSOR 11<br>Custom Processor<br>Fed. Permit # 970500 UNIT TEST FED PROC 500<br>RCR # 990004 TEST PROCESSOR2 | Gear Code 91 Pot<br>Date Fishing Began 03/01/2024<br>Days Fished 5<br>Date Of Landing 03/05/2024<br>Crew Size 8<br>Observers Onboard 1 | Port KOD Kodiak<br>Paper Fish Ticket<br>IPO Reported Manually FALSE<br>Partial Delivery FALSE<br>Last Delivery For Tip TRUE | Edit Grading and Pricing<br>Edit IFQ Reports<br>Submit IFQ Reports<br>Submit Final Report |  |  |  |  |  |  |  |  |
|                                                                                                    | Tender Delivery Information                                                                                                    |                                                                                                    |                                                                                           |  |  |  |  |  |  |  |  |
| Tender ADFG Vessel #<br>Tender Batch<br>Tally Invoice                                                                                                    | Time of Landing<br>Tender Dock Offid Date<br>Tender Dock Offid Time                                                                    | Thumb Drive ID<br>Dock Delivery                                                                                             | Landing Report Summary Spreadsheet<br>Check IFQ Balance                                   |  |  |  |  |  |  |  |  |

After submitting the IFQ Reports, the processor needs to submit the final report. To do this, click Submit Final Report.

| Crab Report 384746                                                                                                    |                                                                                                    |                                                                                                    |                                                                                           |
|----------------------------------------------------------------------------------------------------|----------------------------------------------------------------------------------------------------|----------------------------------------------------------------------------------------------------|-------------------------------------------------------------------------------------------|
| PROGRESS                                                                                                    |                                                                                                    | Next Step: Submit Final Report                                                                                               | ≡ Menu ▪                                                                                  |
| Header<br>ADFG Vessel # 7 PACIFIC MARINER<br>Operation 1703 KING CRAB PROCESSING USA<br>Owner TOOI 1 TRAINING PROCESSOR 11<br>Cutom Processor<br>Fed. Permit # 970500 LINIT TIST FED PROC 500<br>R CR # 900001 FET PROCESSOR 2 | Gear Code 91 Pot<br>Date Fishing Bean 03/01/2024<br>Days Fished 5<br>Date Of Landing 03/05/2024<br>Crew Size 8<br>Observers Onboard 1 | Port KOD Kodiak<br>Paper Fish Ticket<br>IPO Reported Manually FALSE<br>Partial Delivery FALSE<br>Last belivery For Tigs TRUE | Edit<br>Edit Grading and Pricing<br>Download IFQ Receipts to Print<br>Submit Final Report |
| Tender ADFG Vessel #<br>Tender Batch<br>Tally Invoice                                                                                                    | Tender Delivery Inform<br>Time of Landing<br>Tender Dock Offid Date<br>Tender Dock Offid Time                                         | nation<br>Thumb Drive ID<br>Dock Delivery                                                                                    | Landing Report Summary Spreadsheet<br>Check IFQ Balance                                   |

Once the final report has been submitted, you need to view and print the IFQ receipts. These receipts must be signed by the harvester and processor, each one retaining a copy.

| Crab Report 384746                                                                                                    |                                                                     |                                                                                                    |                                                                                                    |  |  |  |  |  |  |
|----------------------------------------------------------------------------------------------------|---------------------------------------------------------------------|----------------------------------------------------------------------------------------------------|----------------------------------------------------------------------------------------------------|--|--|--|--|--|--|
| PROGRESS                                                                                                    |                                                                     | Final Submit Status 100%                                                                                                  | ≡Menu -                                                                                                    |  |  |  |  |  |  |
| Header                                                                                                    |                                                                     |                                                                                                    | Edit                                                                                                    |  |  |  |  |  |  |
| ADFG Vessel # 7 PACIFIC MARINER     Gear Code 91 Pot       Operation 1703 KING CRAB PROCESSING USA     Date fishing Began 03/07/2024       Owner 17001 TRAINING PROCESSOR 11     Days Fished 5       Custom Processor     Date Of Landing 03/05/2024       Fed. Permit # 970500 UNIT TEST FED PROC 500     Crew Size 8       RCR # 990004 TEST ORCESSOR2     Observers Onboard 1 |                                                                     | Port KOD Kodiak<br>Paper Fråh Ticket<br>IPD apornet Manualy FALSE<br>Partial Delivery FALSE<br>Last Delivery Far Tip TRUE | Edit Grading and Pricing<br>Download IFQ Receipts to Print<br>Landing Report Summary PDF<br>Landing Report Summary Spreadsheet |  |  |  |  |  |  |
|                                                                                                    | Tender Delivery Information                                         |                                                                                                    |                                                                                                    |  |  |  |  |  |  |
| Tender ADFG Vessel #<br>Tender Batch<br>Tally Invoice                                                                                                    | Time of Landing<br>Tender Dock Offid Date<br>Tender Dock Offid Time | Thumb Drive ID<br>Dock Delivery                                                                                           |                                                                                                    |  |  |  |  |  |  |

You can download copies of the fish ticket by clicking on the fish ticket numbers, highlighted in blue in the CFEC permit worksheet.

| Permit Worksheet |                    |               |              |      |         |            |         |            |      |              |
|------------------|--------------------|---------------|--------------|------|---------|------------|---------|------------|------|--------------|
| Fish Ticket #    | CFEC Permit        | Permit Holder | Mgmt Program | Pct% | NMFS ID | IFQ Permit | Species | IPQ Permit | Area | Max-out Lbs. |
| E24 000404       | K91T 00114M 2401V  |               | IFQ          |      | 990031  | 990051     | 921     | 990022     |      |              |
|                  |                    |               |              |      |         | 990071     | 921     |            |      |              |
| E24 000405       | K91TC 00017X 2401H |               | CDQ 53       |      |         |            |         |            |      |              |

Users can view their IFQ permits by clicking on the IFQ permit number highlighted in blue in the IFQ Reports.

| IFQ Re  | port   |              |          |       |               |             |              |            |            |              |             |         |           |           |              |                  |
|---------|--------|--------------|----------|-------|---------------|-------------|--------------|------------|------------|--------------|-------------|---------|-----------|-----------|--------------|------------------|
| Fish Ti | cket   | NMFS ID      | Permit H | older | IFQ Permit    | IPQ Permit  | Species      | Area / Fi  | shery Ma   | x-out Lbs.   | Sold Weight | Retain  | ed Weight | Deadloss  | Weight       | fotal IFQ Weight |
| E24 00  | 0404   | 990031       |          |       | 990051        | 990022      | 921 Red king |            |            |              | 47,996      | 28      |           | 52        |              | 18,076           |
| E24 00  | 0404   | 990031       |          |       | 990071        |             | 921 Red king |            |            |              | 48,004      | 24      |           | 48        |              | 18,076           |
|         |        |              |          |       |               |             |              |            | Tot        | al:          | 96,000      | 52      |           | 100       | 9            | 96,152           |
| Rpt #   | Status |              |          | Trans | action Number | Fish Ticket | NMFS ID      | IFQ Permit | IPQ Permit | Species      | Stat Area   | Fishery | Condition | Sold Lbs. | Retained Lbs | . Deadloss Lbs.  |
| 1       | Conta  | ct NMFS Enfo | rcement  | 20027 | 6             | E24 000404  | 990031       | 990051     | 990022     | 921 Red king | 615730      | BBR     | 1 Whole   | 8,159     | 5            | 9                |
|         |        |              |          |       |               |             |              |            |            |              | 615700      | BBR     | 1 Whole   | 10,559    | 6            | 11               |
|         |        |              |          |       |               |             |              |            |            |              | 615630      | BBR     | 1 Whole   | 9,119     | 5            | 10               |
|         |        |              |          |       |               |             |              |            | -          |              | 615601      | BBR     | 1 Whole   | 1,439     | 1            | 2                |
|         |        |              |          |       |               |             |              |            |            |              | 625730      | BBR     | 1 Whole   | 4,800     | 3            | 5                |
|         |        |              |          |       |               |             |              |            |            |              | 625630      | BBR     | 1 Whole   | 12,000    | 7            | 13               |
|         |        |              |          |       |               |             |              |            |            |              | 595730      | BBR     | 1 Whole   | 1,920     | 1            | 2                |
| 2       | Conta  | ct NMFS Enfo | rcement  | 20027 | 7             | E24 000404  | 990031       | 990071     |            | 921 Red king | 615730      | BBR     | 1 Whole   | 8,161     | 4            | 8                |
|         |        |              |          |       |               |             |              | K          |            |              | 615700      | BBR     | 1 Whole   | 10,561    | 5            | 11               |
|         |        |              |          |       |               |             |              |            |            |              | 615630      | BBR     | 1 Whole   | 9,121     | 5            | 9                |
|         |        |              |          |       |               |             |              |            | •          |              | 615601      | BBR     | 1 Whole   | 1,441     | 1            | 1                |
|         |        |              |          |       |               |             |              |            |            |              | 625730      | BBR     | 1 Whole   | 4,800     | 2            | 5                |
|         |        |              |          |       |               |             |              |            |            |              | 625630      | BBR     | 1 Whole   | 12,000    | 6            | 12               |
|         |        |              |          |       |               |             |              |            |            |              | 595730      | BBR     | 1 Whole   | 1,920     | 1            | 2                |

To download the PDF instructions, click on the link below:

tr-CrabLandingReportwithIFQ,CDQandPermitWeightRestrictions-100323-0211.pdf